# HOW TO – Sign the 'on-line' NW Consent form

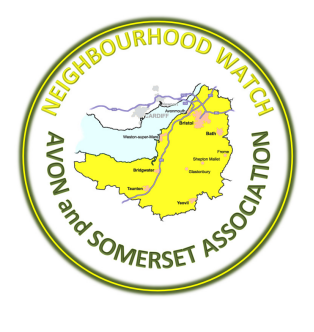

😷 Create PDF 🗸 🗸

### **INSTRUCTIONS:**

Signing an on-line form may be new to you – but it's easy using Adobe Reader (which is FREE), using your PC or tablet.

## ON YOUR PC:

|              |                                                                                                    |                             |                                                | Edit PDF                                         |
|--------------|----------------------------------------------------------------------------------------------------|-----------------------------|------------------------------------------------|--------------------------------------------------|
| 1.           | Click on the 'Fill in and Sign'                                                                     | Mobile (optional):          |                                                | 🥟 Comment                                        |
|              | option                                                                                              |                             |                                                | 😲 Combine Files 🗸 🗸                              |
|              | option                                                                                              |                             |                                                | Organize Pages 🗸                                 |
|              |                                                                                                    | or Neighbourhood Watch purp | poses and to receive                           | Fill & Sign                                      |
|              |                                                                                                    | ood Watch scheme and Assoc  | ciation in Avon and                            | Fill and sign documents and forms electronically |
|              |                                                                                                    |                             |                                                | → Send & Track                                   |
|              |                                                                                                    |                             |                                                | More Tools                                       |
|              |                                                                                                    | Date:                       |                                                |                                                  |
|              |                                                                                                    |                             |                                                |                                                  |
|              |                                                                                                    |                             |                                                |                                                  |
| 2            | Click on the 'Sign' ontion                                                                          |                             |                                                |                                                  |
| ۷.           | click of the Sign option                                                                            |                             |                                                |                                                  |
|              |                                                                                                    |                             |                                                |                                                  |
| Home         | Tools NW GDPR Consent ×                                                                             |                             |                                                |                                                  |
| E 6          | P 🖶 🖂 Q 🕜 🕑 1 / 1 🖡 🖑 🖯 🕀 1819                                                                      |                             |                                                |                                                  |
| <i>[</i> . F | ill & Sign ▼                                                                                        | S di                        | Sign                                           |                                                  |
|              |                                                                                                    |                             | Sign document by typing or drawing a signature |                                                  |
|              | Home phone (optional):                                                                              | Mobile                      | e (optional):                                  |                                                  |
|              |                                                                                                    |                             |                                                |                                                  |
|              |                                                                                                    |                             |                                                | ]                                                |
|              | I consent for Neighbourhood Watch to use my details for Neighbourhood Watch purposes and to receipt |                             | ses and to receive                             |                                                  |
|              | messages and newsletters from m                                                                     | y local Neighbourhood Wa    | atch scheme and Associa                        | ation in Avon and                                |
|              | Somerset.                                                                                           |                             |                                                |                                                  |
|              |                                                                                                    |                             |                                                |                                                  |
|              |                                                                                                    |                             |                                                |                                                  |
|              | Signed:                                                                                             |                             | Date:                                          |                                                  |
|              |                                                                                                    |                             |                                                |                                                  |

3. Select 'Add Signature' <

| Home Tools     NW GDPR consent_ ×     Image: Consent for Neighbourhood Watch to use my details for Neighbourhood Watch purposes and to receive messages and newsletters from my local Neighbourhood Watch scheme and Association in Avon and Somerset.     Signed:     Date:                                                 |                                                                            |                                                                                                    |
|----------------------------------------------------------------------------------------------------|----------------------------------------------------------------------------|----------------------------------------------------------------------------------------------------|
| I consent for Neighbourhood Watch to use my details for Neighbourhood Watch purposes and to receive messages and newsletters from my local Neighbourhood Watch scheme and Association in Avon and Somerset.                                                                                                    | NW GDPR Consent ×                                                          |                                                                                                    |
| Fill & Sign Home phone (optional): I consent for Neighbourhood Watch to use my details for Neighbourhood Watch purposes and to receive messages and newsletters from my local Neighbourhood Watch scheme and Association in Avon and Somerset. Signed:                                                                       | 🛛 Q 🕜 🕑 1 / 1 🖡 🦿                                                          | ) 🖸 🕀 🔢 🖅 💭 🖉 🖉                                                                                                    |
| Home phone (optional):       Add Signature •         Add Initials •       ):         I consent for Neighbourhood Watch to use my details for Neighbourhood Watch purposes and to receive messages and newsletters from my local Neighbourhood Watch scheme and Association in Avon and Somerset.         Signed:       Date: | •                                                                          | Øx Sign                                                                                                    |
| I consent for Neighbourhood Watch to use my details for Neighbourhood Watch purposes and to receive messages and newsletters from my local Neighbourhood Watch scheme and Association in Avon and Somerset.                                                                                                    | Home phone (optional):                                                     | Add Signature • //):                                                                                                    |
|                                                                                                    | I consent for Neighbourd<br>messages and newslette<br>Somerset.<br>Signed: | nood Watch to use my details for Neighbourhood Watch purposes and to receive<br>ers from my local Neighbourhood Watch scheme and Association in Avon and<br>Date:                                                                                                    |
|                                                                                                    |                                                                            | NW GDPR Consent ×         Q       Image: Consent for the second second se |

4. Select 'Art' and sign your name using your mouse.

| Type Draw Image                                                                                                    |
|----------------------------------------------------------------------------------------------------|
| John Smith                                                                                                    |
| Clear                                                                                                    |
| Save signature                                                                                                    |
| 5. When you are ready. Click 'Apply' and position and size your signature                                                                                                    |
|                                                                                                    |
| Fill & Sign -                                                                                                    |
| Home phone (optional): Mobile (optional):                                                                                                    |
|                                                                                                    |
| I consent for Neighbourhood Watch to use my details for Neighbourhood Watch purposes and to receive messages and a suppleters from my local Neighbourhood Watch scheme and Association in Avon and Somerset. |
| Sired John Smith                                                                                                    |
| Jighted.                                                                                                    |

- 6. Type in the rest of your details on the boxes provided.
- 7. Save the form with a new filename (*eg. NW consent John Smith.pdf*) so that your NW Coordinator/Lead can recognise it easily.
- 8. Sent/email a copy of your NW Consent form to the NW Co-ordinator/Lead using the email address provided by the at the bottom of the form:

#### Example:

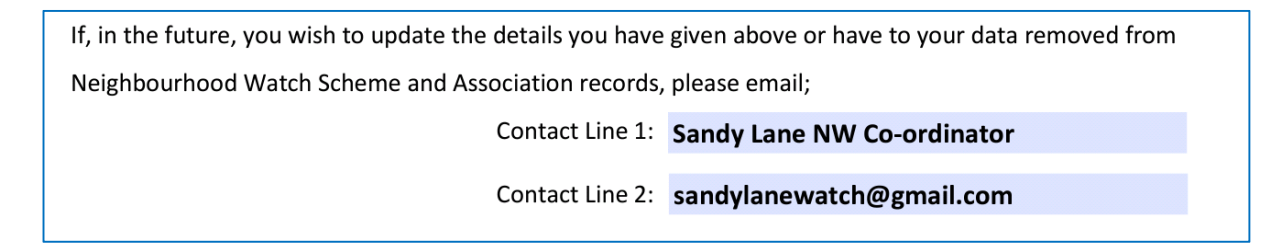

### **ON YOUR TABLET:**

1. Open the NW Consent form in Adobe Acrobat and select 'Freehand'

|                                                                       |                                                      |                                                       | $\langle \rangle$                                         |
|-----------------------------------------------------------------------|------------------------------------------------------|-------------------------------------------------------|-----------------------------------------------------------|
| Address Line 2:                                                       |                                                      |                                                       |                                                           |
| Postcode:                                                             |                                                      |                                                       | Note                                                      |
| E-mail address:                                                       | john.smith@hotmail.com                               |                                                       | Text                                                      |
| Home phone (optional):                                                |                                                      | Mobile (optional):                                    | 2                                                         |
|                                                                       |                                                      |                                                       | Freehand                                                  |
| I consent for Neighbour                                               | nood Watch to use my details                         | for Neighbourhood Watch pu                            | rposes and to receive                                     |
| Somerset.                                                             |                                                      | nood watch scheme and Ass                             |                                                           |
|                                                                       |                                                      |                                                       |                                                           |
| Signed                                                                |                                                      | Date                                                  |                                                           |
| Signed.                                                               |                                                      | Date.                                                 |                                                           |
| <ol> <li>Using you</li> <li>E-mail address:</li> </ol>                | ur stylus/pointer, sign yo                           | our name using as much                                | space as you wish;                                        |
|                                                                       | johnishinen @ notinian.ex                            | /                                                     |                                                           |
| Home phone (optional)                                                 | :                                                    | Mobile (optional):                                    |                                                           |
|                                                                       |                                                      |                                                       |                                                           |
| I consent for Neighbou<br>messages and newslet<br>Somerset.<br>Signed | hood Watch to use my det<br>ters from ny ocal Neighb | ails for Neighbourhood Wat<br>ourbood Watch scheme ar | tch purposes and to receive<br>ad Association in Avon and |
| \ /                                                                   |                                                      |                                                       |                                                           |

The information above will be used by your Neighbourhood Watch Scheme and Association for administration and communication of messages and information relevant to the work of Neighbourhood Watch. Information you give below **will not** be shared with anyone else or used for any other purpose without your explicit consent.

3. Click back to 'text', Click on your signature and use the tools to resize and position signature;

| Title and full name:    | JO    | Reply               |                                                                |
|-------------------------|-------|---------------------|----------------------------------------------------------------|
| Address Line 1:         | 10    | Thickness           |                                                                |
| Address Line 2:         |       |                     |                                                                |
| Postcode:               |       | Color               |                                                                |
| E-mail address:         | jol   | Openity             | l.com                                                          |
| Home phone (optional):  |       | Орасну              | Mobile (optional):                                             |
|                         |       | Delete              |                                                                |
| I consent for Neighbour | 100.  |                     | Jetails for Neighbourhood Watch purposes and to receive        |
| messages a newslette    | ers f | rom my local Neig   | <del>shbourhood V</del> tch scheme and Association in Avon and |
| Somerset.               | 1     | VC                  | .+                                                             |
|                         | 01    | $n \wedge O \wedge$ | hill                                                           |

The information above will be used by your Neighbourhood Watch Scheme and Association for administration and communication of messages and information relevant to the work of Neighbourhood

- 4. Type in the rest of your details on the boxes provided.
- 5. Save the form with a new filename *(eg. NW consent John Smith.pdf)* so that your NW Co-ordinator/Lead can recognise it easily.
- 6. Sent/email a copy of your NW Consent form to the NW Co-ordinator/Lead using the email address provided by the at the bottom of the form:

#### Example:

| If, in the future, you wish to update the details you have given above or have to your data removed from |                            |  |  |
|----------------------------------------------------------------------------------------------------|----------------------------|--|--|
| Neighbourhood Watch Scheme and Association records, please email;                                        |                            |  |  |
| Contact Line 1:                                                                                          | Sandy Lane NW Co-ordinator |  |  |
| Contact Line 2:                                                                                          | sandylanewatch@gmail.com   |  |  |
|                                                                                                    |                            |  |  |